## Direct 3HR

## DirectHR→MYNABOX連携 簡易マニュアル

2022年07月28日版 株式会社エムケイシステム Navバーの「マイナンバー」→「マイナンバー登録・確認」をクリック もしくは Navバーの「マイナンバー」→「MYNABOX連携」をクリック (1)MYNABOXアカウントでログインする (2)対象事業所とアプリケーション連携を行う 【注意】アプリ連携前に、MYNABOX上の役割登録設定「ソフトウェア許可設

【注意】アフリ連携前に、MYNABOX上の役割登録設定「ソフトワエア許可設 定」にて「DirectHR連携」を許可設定して頂いている必要がございます。許可設 定がされていない場合はアプリ連携されませんのでご注意ください。 設定の操作方法はMYNABOXのマニュアルにてご確認ください。

> 家族の マイナンバー

38.96

確認

確認

アプリ連携を行う

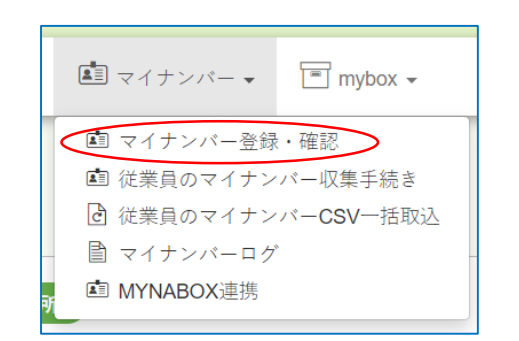

マイナンバー

+94

未登録

未登録

未登録

未登禄

🔎 マイナンバーの確認

全選択(全解除

🚨 大阪 太郎

▲ 東京 太郎

🚨 札幌 · 売太

▲ 大分 大部

▲ 奈良 太郎

💄 QR 太郎

BOXにマイナンバーを登録する

フリガナ

den h

氏名

従業員リストを検索する

6件の従掌員を表示中

従業員番号

| 1 | 「マイナ | <sup>-</sup> ンバー」→「マイナンバー登 |
|---|------|----------------------------|
| 録 | ・確認」 | をクリックします。                  |

②「MYNABOXとアプリ連携を行う」 をクリックします。

MYNABOXとアプリ連携を行う

| <b>MYNABOX</b> ア | カウ | ント | でログイ | $\sim$ |
|------------------|----|----|------|--------|
|------------------|----|----|------|--------|

| ログインID |      |  |
|--------|------|--|
| パスワード  |      |  |
| パスワード  |      |  |
|        |      |  |
|        | ログイン |  |

③MYNABOXアカウントのログインID、 パスワードを入力し「ログイン」ボタ ンをクリックします。 Navバーの「マイナンバー」→「マイナンバー登録・確認」をクリック もしくは Navバーの「マイナンバー」→「MYNABOX連携」をクリック (1)MYNABOXアカウントでログインする (2)対象事業所とアプリケーション連携を行う

【注意】アプリ連携前に、MYNABOX上の役割登録設定「ソフトウェア許可設 定」にて「DirectHR連携」を許可設定して頂いている必要がございます。許可設 定がされていない場合はアプリ連携されませんのでご注意ください。 設定の操作方法はMYNABOXのマニュアルにてご確認ください。

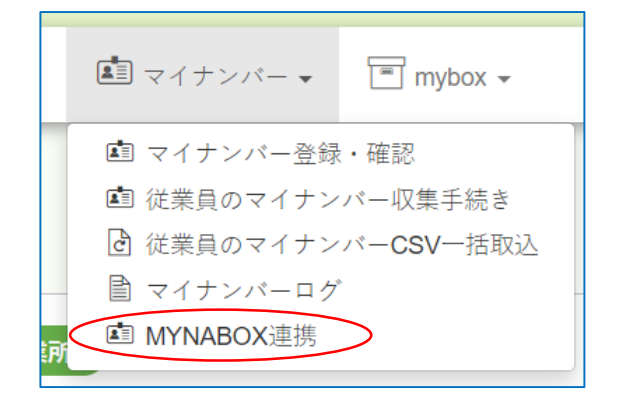

①「マイナンバー」→「MYNABOX連携」 をクリック

| ログインID |      |  |
|--------|------|--|
| ログインID |      |  |
| パスワード  |      |  |
| パスワード  |      |  |
|        |      |  |
|        | ログイン |  |

③MYNABOXアカウントのログインID、パス ワードを入力し「ログイン」ボタンをクリッ ク

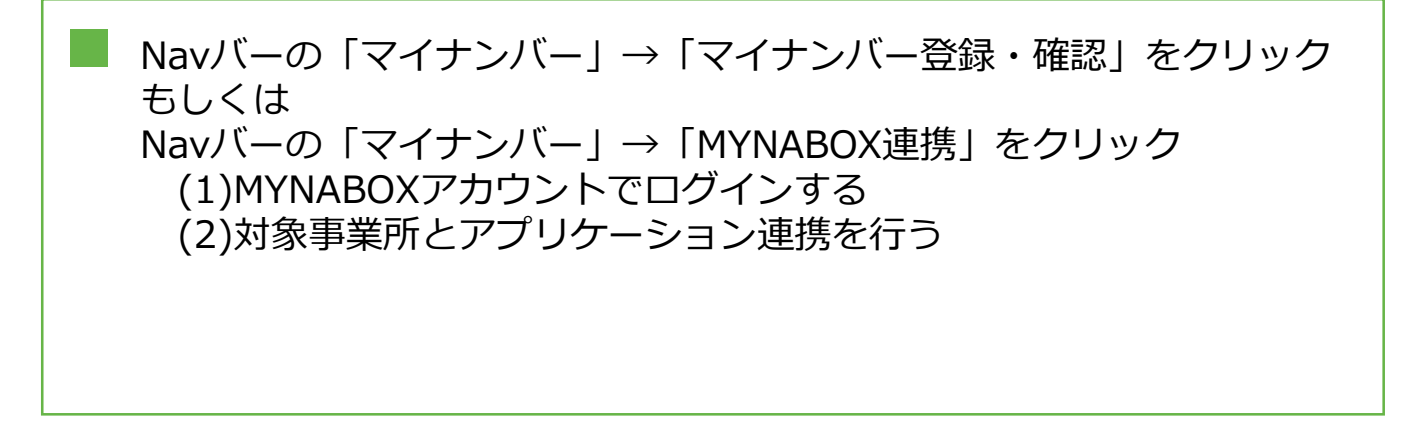

| MYNABOX事業所検索 |    |    |  |
|--------------|----|----|--|
| 事業所コード       |    |    |  |
|              |    | 枝来 |  |
|              |    |    |  |
| 選択してください     |    |    |  |
|              |    |    |  |
|              | 登録 |    |  |
|              |    |    |  |

| MYNABOX              | <b>募業所</b> 検索                          |
|----------------------|----------------------------------------|
| 連携事業所                |                                        |
| 00100100 : C         | hayamachi                              |
| 連携有効期限<br>2021/07/21 | ▶ ■■■■■■■■■■■■■■■■■■■■■■■■■■■■■■■■■■■■ |
|                      | 登録                                     |

ログインに成功すると MYNABOXサービス連携画面が 表示されます。 連携したい事業所コードを入力 してください。

②連携に成功すると連携対象 の事業所が表示されます。

③連携有効期限を設定してください。登録ボタンをクリックします。 これで連携完了です。

管理者・社労士アカウント

Navバーの「マイナンバー」→「マイナンバー登録・確認」をクリック (3)MYNABOXへマイナンバーを登録

【注意】はじめにアプリ連携の設定が完了していないとマイナンバー登録 ができません。登録の前にアプリ連携の設定をしていただく必要がござい ます。※ (1) MYNABOXアプリケーション連携をご確認ください。

| 牛の       | 従業員を表示中   | 全選択 全解除                                 |                             |     |            | ● チェックした   | <b>芝栗員のマイナンバーデ</b> | ータをダウンロ |
|----------|-----------|-----------------------------------------|-----------------------------|-----|------------|------------|--------------------|---------|
|          |           |                                         |                             | 1/1 |            |            |                    |         |
|          | 従業員番号     | 氏名                                      | フリガナ                        | 部門  | マイナンバー     | 確12        | 家族の<br>マイナンバー      | 編集      |
| <b>v</b> | 000001    | 🚨 大阪 太郎                                 | ##95 900                    |     | *******000 | <b>W18</b> | -66.18             | 細葉      |
| 7        | 100001    | 💄 従業員 一番目                               | ्रें 294' वर्षरीय (मेर्ग २४ |     | ******789  | 確認         | 96.96              | 編集      |
|          | 200001    | 🚨 テスト 一部                                | <del>ፓ</del> スト (ቸው)        |     | 未登録        |            |                    | 編集      |
|          | 300001    | 💄 テスト 一花                                | 921-492                     |     | 未登録        |            |                    | 編集      |
|          |           |                                         |                             | 1/1 |            |            |                    |         |
|          | 00100100: | MYNABOXにマイナンバー∛<br>Chayamachi012と連携中 連邦 | :登録する<br>期限:2022年09月20日     |     | N          | IYNABOXとアフ | 「リ連携を行う            |         |

## MYNABOXに登録を行いたい従業員を選択し(チェックボックス)、 「MYNABOXにマイナンバーを登録する」 をクリックします。

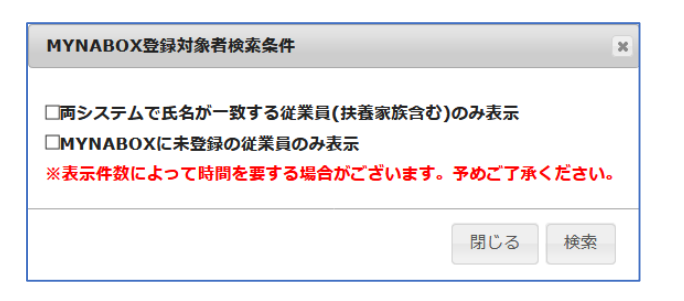

②MYNABOXから抽出する従業員の条件を選択して頂けます。チェックした条件の対象者を抽出することが出来ます。

管理者・社労士アカウント

## Navバーの「マイナンバー」をクリック (3)MYNABOXへマイナンバーを登録

【注意】はじめにアプリ連携の設定が完了していないとマイナンバー登録ができません。登録の前にアプリ連携の設定をしていただく必要がございます。※ (1) MYNABOXアプリケーション連携をご確認ください。

| IYN | ABOX 事業所=         | - F 00100100 : Chaya | machiと連携中                                       |           |   |                  | <u> </u> |         |                  |
|-----|-------------------|----------------------|-------------------------------------------------|-----------|---|------------------|----------|---------|------------------|
|     | DirectHR<br>従業員番号 | 氏名                   | フリガナ                                            | マイナンバー    |   | MYNABOX<br>従業員番号 | 氏名       | MYNABOX | 要確認              |
|     | 000001            | 大阪 太郎                | オオザカタロウ                                         | •••••979  | - | 000001           | 大阪 太郎    | 登録済     |                  |
| -   |                   | 大阪 花子 (妻)            | オオサカハナコ                                         | ******748 |   |                  | 大阪 春子    | 登録済     | 氏名が一致しません        |
| Z   |                   | 大阪 息子 (長男)           | オオサカ ムスコ                                        | ******739 | - |                  | 大阪 息子    | 登録済     |                  |
|     |                   | 大阪 娘 (長女)            | <u>አቶቻክ                                    </u> | *****536  |   |                  | 大阪 夏子    | 登録済     | 氏名が一致しません        |
| Z   | 000002            | 東京 太郎                | 194=9 909                                       | *****968  |   | 000002           | 東京 太郎    | 登録済     |                  |
| 2   | 000003            | 札幌 亮太                | 975° ¤ U1999                                    | ******981 |   | 000003           | 札幌 亮太    | 登録済     |                  |
| 2   |                   | 札幌 太郎 (長男)           | 975° 0.909                                      | ******279 |   |                  | 札幌 太郎    | 登録済     |                  |
|     | 000014            | 従業員 11               | 9 <sup>°</sup> 294 <sup>°</sup> 8942            | ******748 |   | 000014           | 2        | 未登録     | フリガナにスペースを入れてくださ |
|     | 000022            | 従業員19                | 9 <sup>°</sup> 198 <sup>°</sup> 19 42           | ******709 |   | 000022           |          | 未登録     | 氏名にスペースを入れてください  |
| Z   | 000991            | 神戸 東瀨太郎              | コウヘ゛ナダ、タロウヒカ、シ                                  | ******532 |   | 000991           |          | 未登録     |                  |
|     |                   | 神戸東避子 (要)            | コウヘーヒカーシナターコ                                    | ******748 | - |                  |          | 未登録     | 氏名にスペースを入れてください  |

①MYNABOX列が「登録済」の場合 双方システムで同じ従業員コードを元に DirectHRに登録されているマイナンバーを MYNABOXへ登録します。

登録データ ・マイナンバー

双方システムで氏名が一致しない場合は、 要確認列に「氏名が一致しません」と表示されます。送信対象者に間違いがないかご確認 お願い致します。

※氏名が一致しない従業員データは誤送信を 防ぐためチェック状態がオフとなります。

②MYNABOX列が「未登録」の場合
DirectHRに登録されている従業員コードが
MYNABOXに存在しない場合、DirectHRの従
業員をMYNABOXへ新規登録を行います。

登録データ

- ・従業員コード
- ・従業員(扶養者含む)氏名、フリガナの姓名
- ・マイナンバー

登録の際、氏名フリガナの姓名間がスペース (半角 or 全角)で区切られていることが必須 条件となります。スペースがない場合、要確 認列にて氏名 or フリガナにスペースがない 旨が表示されます。

※スペースのない従業員データは誤送信を防 ぐため、チェック状態がオフかつ選択できな い状態となります。

③対象者を確認の上登録します。登録処理 はバックグラウンドで実行されます。

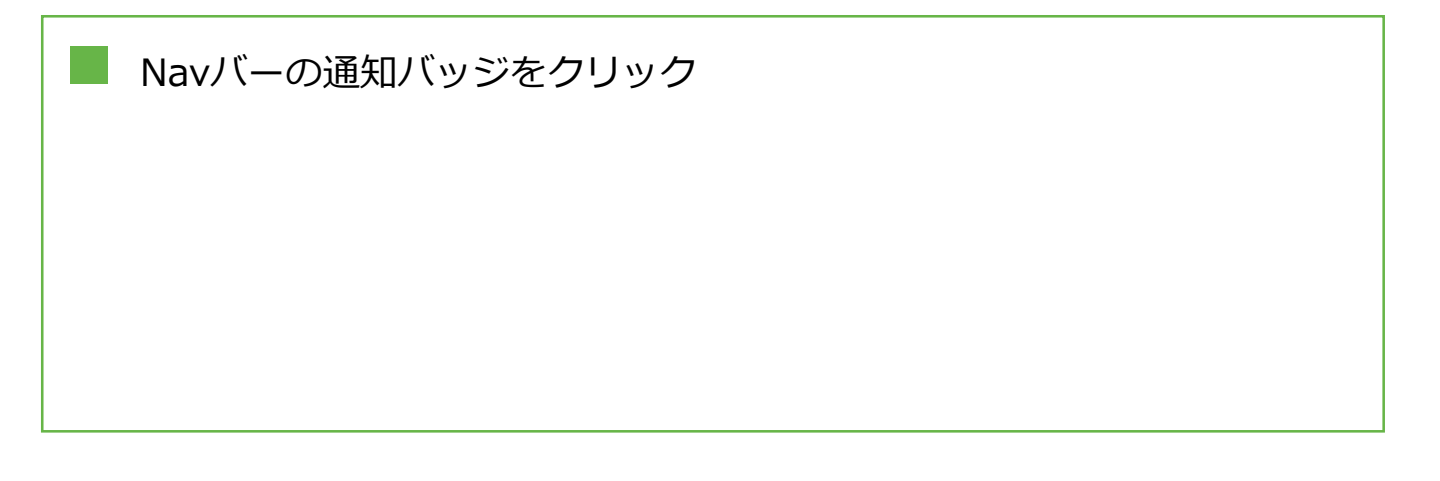

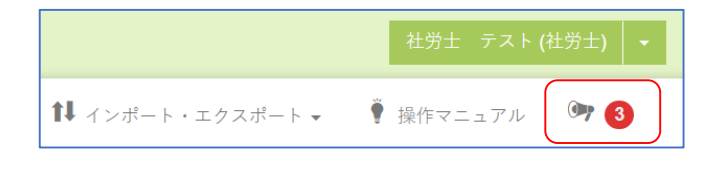

バックグランド処理が完了しました。

| 予約時間 | 状態 | 処理名             |  |
|------|----|-----------------|--|
| 今日   | 完了 | MYNABOXマイナンバー登録 |  |

通知バッジをクリックします。

②「バックグラウンド処理が完了しました」
→「MYNABOXマイナンバー登録」
をクリックします。

| 🏘 バック  | クグラウンド処理結果                                                |                        |                 |
|--------|-----------------------------------------------------------|------------------------|-----------------|
| 予約日時   | : 2022-07-21 09:37:22                                     | 完了目時:2022              | -07-21 09:40:07 |
| 処理名:   |                                                           |                        |                 |
| ステータ   | ス : 完了                                                    |                        |                 |
| ✿ 結果植  | <del>ξφ</del>                                             |                        |                 |
| 2件中 2件 | +成功                                                       |                        |                 |
| ✿ 結果詞  | 羊術田                                                       |                        |                 |
| 取り込み   | ・更新データ                                                    | 処理日時                   | エラーメッセージ        |
| 成功     | DirectHRの従業員コード:000001 大阪 太<br>郎のマイナンバーをMYNABOXへ新規登録      | 2022-07-21<br>09:40:06 |                 |
| 成功     | DirectHRの従業員コード:100001 従業員<br>一番目のマイナンバーをMYNABOXへ新規登<br>録 | 2022-07-21<br>09:40:07 |                 |
|        |                                                           |                        |                 |

③結果詳細画面が表示されますので、 内容をご確認ください。